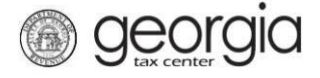

The purpose of this documentation is to provide instructions on filing the Monthly Report of Distilled Spirits Shipments to Wholesaler Located in the State of Georgia (ATT-11) on Georgia Tax Center (GTC).

## Filing a Monthly Report of Distilled Spirits Shipments to Wholesaler Located in the State of Georgia

- 1. Go to the GTC website (<u>https://gtc.dor.ga.gov</u>) and log into your account.
- 2. Under the **Accounts** tab, click the applicable **Alcohol License** hyperlink.

| $\equiv$ Georgia Tax Cente | er             |                       |        | Welcome,         | ? Help          | 🔒 Log Off |
|----------------------------|----------------|-----------------------|--------|------------------|-----------------|-----------|
| 🚮 Home                     |                |                       |        |                  |                 |           |
| 📥 Logon                    | Settings       | Alerts                |        | 📋 I Want To      |                 |           |
| ⇔                          |                | 🗸 There are no alerts |        | Manage paymer    | nts and returns |           |
|                            |                |                       |        | Make a paymen    | t               |           |
| Last logged on             |                |                       |        | Manage my crea   | lits            |           |
| Balance: \$0.00            |                |                       |        | Request sales ta | ax exemptions   |           |
|                            |                |                       |        | See more links   |                 |           |
|                            |                |                       |        | SOLVED Portal    |                 |           |
|                            |                |                       |        | What happened    | to SOLVED?      |           |
|                            |                |                       |        |                  |                 |           |
| Accounts Submissions       | Correspondence | Names and Addresses   | Logons |                  |                 |           |
| Accounts                   |                |                       |        |                  | More            | accounts  |
| Filter                     |                |                       |        |                  |                 |           |
| Alcohol License            |                |                       |        |                  |                 | \$0.00    |

3. Under the I Want To section, click the Add Monthly Report of Spirit Shipments hyperlink.

| 👫 Home 🔸 Account:   |                |                       |        |                                        |
|---------------------|----------------|-----------------------|--------|----------------------------------------|
| Account             | Settings       | Account Alerts        |        | 📋 I Want To                            |
|                     |                | 🗸 There are no alerts |        | Add Monthly Report Of Spirit Shipments |
|                     |                |                       |        | Make a payment                         |
| Alcohol License     |                |                       |        | Manage my credits                      |
| Balance: \$0.00     |                |                       |        | Manage payments and returns            |
|                     |                |                       |        | See more links for my account          |
|                     |                |                       |        |                                        |
| Periods Submissions | Correspondence | Names and Addresses   | Logons |                                        |

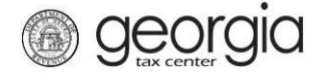

5.

4. Select if you want to import an Excel file. Click the **Next** button

| 1. Determine Form    | 2. Schedule Of Shipment      | s 3. Review Schedule | 4. Monthly Report Of Spirits Into The State Of Georgia |
|----------------------|------------------------------|----------------------|--------------------------------------------------------|
| Determine Form       |                              |                      |                                                        |
| Determine Form       |                              |                      |                                                        |
| Do you have an Exce  | I file you would like to imp | ort?                 |                                                        |
| No                   | Yes                          | ired                 |                                                        |
| Save and Exit Cancel |                              |                      | Previous Next >                                        |

**NOTE:** An Import Return button will appear if you select "Yes". Browse for the file on your computer to import it.

| 1. Determine Form         2. Schedule Of Shipments         3. Review Schedule         4. Monthly Report Of Spirits Into The State Of Georgia |
|----------------------------------------------------------------------------------------------------|
| Determine Form                                                                                                    |
| Determine Form                                                                                                    |
| Do you have an Excel file you would like to import?                                                                                          |
| No Yes Select a file to import:                                                                                                    |
| 2 Import Return 3 Browse                                                                                                    |
| Save and Exit Cancel A Import Cancel                                                                                                    |
| Select the applicable period from the drop-down list.                                                                                        |
| 1. Determine Form         2. Schedule Of Shipments         3. Review Schedule         4. Monthly Report Of Spirits Into The State Of Georgia |
| Schedule Of Shipments                                                                                                    |
| Schedule Of Shipments                                                                                                    |
| INSTRUCTIONS: Select Period ATT-11 Form Is For:                                                                                              |
| (1) List Each Case Type Count of each Invoice Of Shipment Seperately.                                                                        |
| Save and Exit Cancel Next >                                                                                                    |

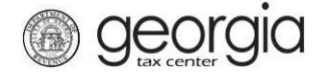

6. Complete the Schedule of Shipments table. Click the **Next** button.

|              |                            |                 |             |                   | pinta -         | •••         |            |                         |            |
|--------------|----------------------------|-----------------|-------------|-------------------|-----------------|-------------|------------|-------------------------|------------|
| INS          |                            | ments           |             |                   | Select Period A | Ition       |            |                         |            |
| (1) L<br>Sep | ⊥ist Each Case<br>erately. | Type Count of e | ach Invoice | Of Shipment       | 30-Sep-2018     |             |            |                         |            |
|              | License #                  | Invoice Date    | Invoice #   | Wholesaler's Name | Туре            | Total Cases | Containers | Liters<br>per Container | Total Lite |

7. Review the information entered in the Schedule of Shipments table. Click the Next button.

| 1. [ | Determine For                  | rm 2. Sche                | dule Of Shi   | oments 3. Review        | Schedule 4. Mont            | hly Report Of Spirits I | nto The State O         | f Georgia               |              |
|------|--------------------------------|---------------------------|---------------|-------------------------|-----------------------------|-------------------------|-------------------------|-------------------------|--------------|
| Re   | Review Sch                     | nedule                    |               |                         |                             |                         |                         |                         |              |
|      | Please Revie<br>this informati | ew the informatio<br>ion. | n below in th | ne Schedule Of Shipment | s. If any information is ir | ncorrect please go bao  | k to the previou        | s step and correc       | rt.          |
|      | License #                      | Invoice Date              | Invoice #     | Wholesaler's Name       | Туре                        | Total Cases             | Containers<br>per Case  | Liters<br>per Container | Total Liters |
|      |                                | 10-Sep-2018               | 1             |                         | 6 Count / 1.75 L            | 1                       | 6                       | 1.75                    | 10.50        |
| Sa   | ve and Exit                    | Cancel                    |               |                         |                             |                         | <pre>&lt; Pre&gt;</pre> | evious Next >           |              |

8. Review the summary ATT-11 form. Click the **Submit** button.

| Brewer's Information                                                                                                    |                                                                                                    | Period Information                                                                                                    |                                                                                                    |
|----------------------------------------------------------------------------------------------------|----------------------------------------------------------------------------------------------------|----------------------------------------------------------------------------------------------------|----------------------------------------------------------------------------------------------------|
| Report By:                                                                                                    |                                                                                                    | Period That ATT-11 Form Is For:                                                                                                    | 9/30/201                                                                                                    |
| License No.:                                                                                                    |                                                                                                    |                                                                                                    |                                                                                                    |
| Street Address:                                                                                                    | 1800 CENTURY BLVD NE                                                                                                    |                                                                                                    |                                                                                                    |
| City:<br>State:                                                                                                    | ATLANTA                                                                                                    |                                                                                                    |                                                                                                    |
| Zip:                                                                                                    | 30345-3201                                                                                                    |                                                                                                    |                                                                                                    |
| located in the State of Georgia                                                                                                    | i number of cases (according to packing a                                                                                                    | ind size container) and itters of all distilled spirit                                                                                                    | shipments to wholesalers                                                                                      |
| isolated in the State of Georgia                                                                                                    | as reflected on the Schedule of Shipmen                                                                                                    | ts.                                                                                                    |                                                                                                    |
| Size Of Cases                                                                                                    | as reflected on the Schedule of Shipmen<br>Number Of Case                                                                                                    | ts.<br><u>Size Of Cases</u>                                                                                                    | Number Of Lit                                                                                                 |
| Size Of Cases<br>(A) 120/50 ML Case Total:                                                                                                    | as reflected on the Schedule of Shipmen<br><u>Number Of Case</u><br>0 Case(s)                                                                                     | ts.<br><u>Size Of Cases</u><br>(A) 120/50 ML Liters Total:                                                                                                    | <u>Number Of Lit</u><br>0.00 Liter(s                                                                          |
| Size Of Cases<br>(A) 120/50 ML Case Total:<br>(B) 48/200 ML Case Total:                                                                                                    | as reflected on the Schedule of Shipmen<br><u>Number Of Case</u><br>0 Case(s)<br>0 Case(s)                                                                        | <ul> <li>size Of Cases</li> <li>(A) 120/50 ML Liters Total:</li> <li>(B) 48/200 ML Liters Total:</li> </ul>                                                                                                    | <u>Number Of Lit</u><br>0.00 Liter(s)<br>0.00 Liter(s)                                                        |
| Size of Cases           (A) 120/50 ML Case Total:           (B) 48/200 ML Case Total:           (C) 24/375 ML Case Total:                                                                                            | as reflected on the Schedule of Shipmen<br>Number Of Case:<br>0 Case(s)<br>0 Case(s)<br>0 Case(s)<br>0 Case(s)                                                    | <ul> <li>Size Of Cases         <ul> <li>(A) 120/50 ML Liters Total:</li> <li>(B) 48/200 ML Liters Total:</li> <li>(C) 24/375 ML Liters Total:</li> </ul> </li> </ul>                                                                                                    | Number Of Lit<br>0.00 Liter(s<br>0.00 Liter(s<br>0.00 Liter(s                                                 |
| Size Of Cases           (A) 120/50 ML Case Total:           (B) 48/200 ML Case Total:           (C) 24/375 ML Case Total:           (D) 24/500 ML Case Total:                                                        | as reflected on the Schedule of Shipmen<br>Number Of Case<br>0 Case(s)<br>0 Case(s)<br>0 Case(s)<br>0 Case(s)<br>0 Case(s)                                        | <ul> <li>size Of Cases</li> <li>(A) 120/50 ML Liters Total:</li> <li>(B) 48/200 ML Liters Total:</li> <li>(C) 24/375 ML Liters Total:</li> <li>(D) 24/500 ML Liters Total:</li> </ul>                                                                                                    | Number Of Li<br>0.00 Liter(s<br>0.00 Liter(s<br>0.00 Liter(s<br>0.00 Liter(s                                  |
| Size of Cases           (A) 120/50 ML Case Total:           (B) 48/200 ML Case Total:           (C) 24/375 ML Case Total:           (D) 24/500 ML Case Total:           (E) 12/750 ML Case Total:                    | as reflected on the Schedule of Shipmen<br>Number Of Case<br>0 Case(s)<br>0 Case(s)<br>0 Case(s)<br>0 Case(s)<br>0 Case(s)<br>0 Case(s)                           | <ul> <li>Size Of Cases</li> <li>(A) 120/50 ML Liters Total:</li> <li>(B) 48/200 ML Liters Total:</li> <li>(C) 24/375 ML Liters Total:</li> <li>(D) 24/500 ML Liters Total:</li> <li>(E) 12/750 ML Liters Total:</li> </ul>                                                                                    | Number Of Lit<br>0.00 Liter(s<br>0.00 Liter(s<br>0.00 Liter(s<br>0.00 Liter(s<br>0.00 Liter(s                 |
| Size Of Cases<br>(A) 120/50 ML Case Total:<br>(B) 48/200 ML Case Total:<br>(C) 24/375 ML Case Total:<br>(D) 24/500 ML Case Total:<br>(E) 12/750 ML Case Total:<br>(F) 12/1 L Case Total:                             | as reflected on the Schedule of Shipmen<br>Number Of Case<br>0 Case(s)<br>0 Case(s)<br>0 Case(s)<br>0 Case(s)<br>0 Case(s)<br>0 Case(s)<br>0 Case(s)<br>0 Case(s) | <ul> <li>size Of Cases</li> <li>(A) 120/50 ML Liters Total:</li> <li>(B) 48/200 ML Liters Total:</li> <li>(C) 24/375 ML Liters Total:</li> <li>(D) 24/500 ML Liters Total:</li> <li>(E) 12/750 ML Liters Total:</li> <li>(F) 12/1 L Liters Total:</li> </ul>                                                  | Number Of Lit<br>0.00 Liter(s<br>0.00 Liter(s<br>0.00 Liter(s<br>0.00 Liter(s<br>0.00 Liter(s<br>0.00 Liter(s |
| Size Of Cases<br>(A) 120/50 ML Case Total:<br>(B) 48/200 ML Case Total:<br>(C) 24/375 ML Case Total:<br>(D) 24/500 ML Case Total:<br>(E) 12/750 ML Case Total:<br>(F) 12/1 L Case Total:<br>(G) 6/1.75 L Case Total: | as reflected on the Schedule of Shipmen<br>Number Of Case<br>0 Case(s)<br>0 Case(s)<br>0 Case(s)<br>0 Case(s)<br>0 Case(s)<br>0 Case(s)<br>0 Case(s)<br>1 Case(s) | <ul> <li>Is.</li> <li>Size Of Cases</li> <li>(A) 120/50 ML Liters Total:</li> <li>(B) 48/200 ML Liters Total:</li> <li>(C) 24/375 ML Liters Total:</li> <li>(D) 24/500 ML Liters Total:</li> <li>(E) 12/750 ML Liters Total:</li> <li>(F) 12/1 L Liters Total:</li> <li>(G) 6/1.75 L Liters Total:</li> </ul> | Number Of Li<br>0.00 Liter(s<br>0.00 Liter(s<br>0.00 Liter(s<br>0.00 Liter(s<br>0.00 Liter(s<br>10.50 Liter(s |

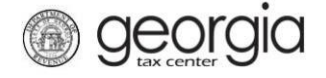

9. Click the Yes button to confirm you want to submit the request.

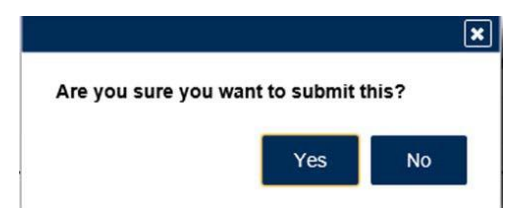

A confirmation page will be displayed. Write down your confirmation number or print the confirmation for your records.

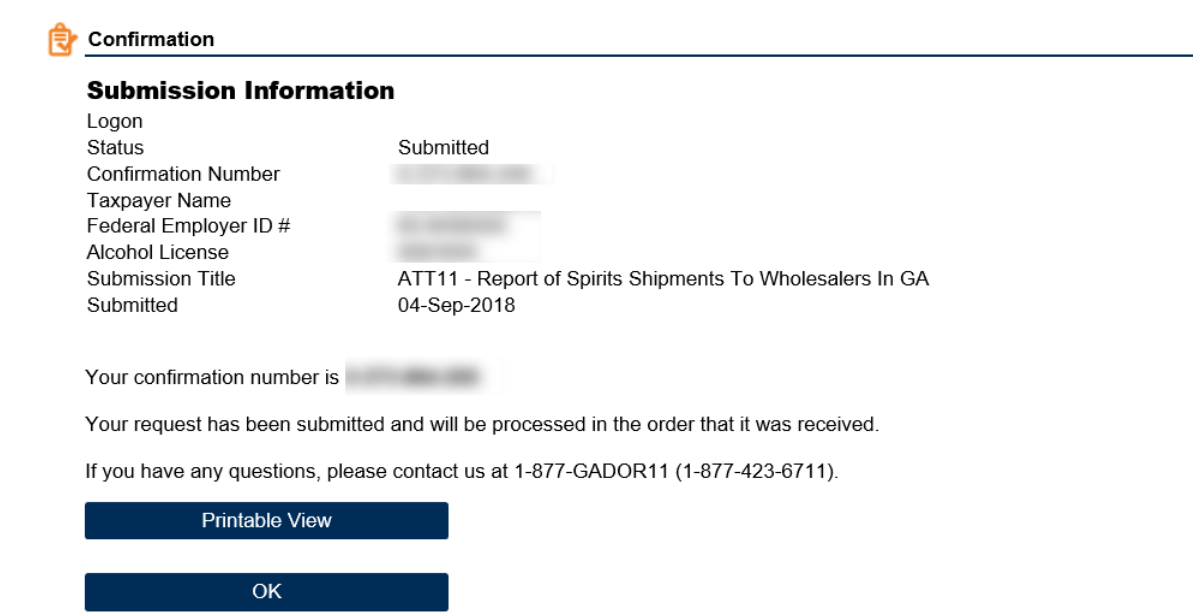

Print Confirmation